#### V. APLIKASI WEB SIPOP

Aplikasi Web Sistem Informasi *Persistent Organic Pollutans* (SIPOP) adalah aplikasi berbasis Wet yang hanya dapat dijalankan menggunakan program aplikasi *web browser* seperti *Internet Explorer, Opera, Chrome*, atau *Firefox Mozzila*, dan lain-lain. Aplikasi Web SIPOP dapat dijalankan dalam modus *offline*. Namun database POPs dan B3 serta database Teknologi dalam aplikasi web SIPOP ini hanya dapat dijalankan dalam modus *Online*. Gambar berikut ini adalah tampilan aplikasi web SIPOP.

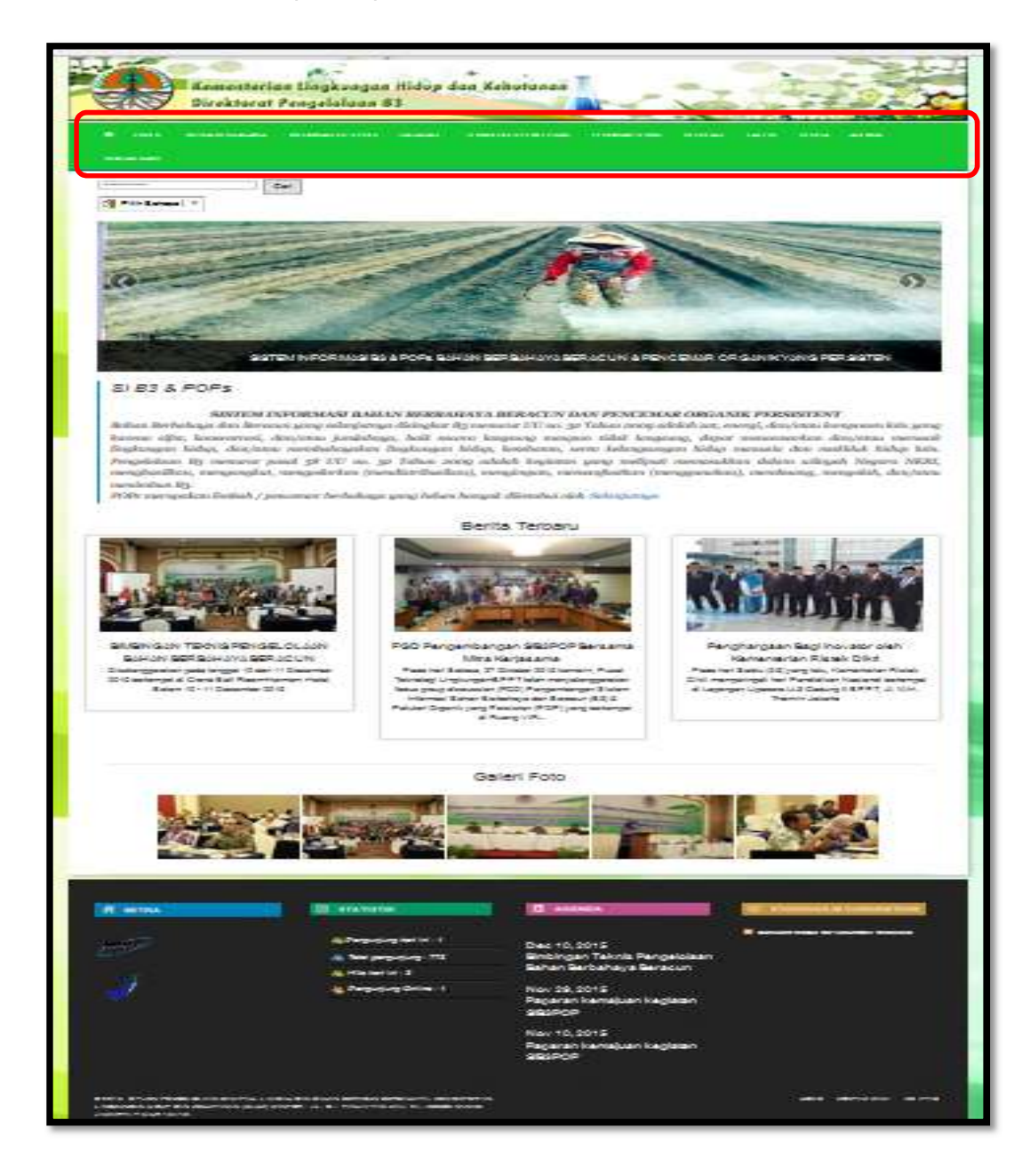

Gambar 45. Tampilan Menu [Awal] Software Aplikasi Web SIPOP

# 5.1 Menu Aplikasi Web SIPOP

Di dalam aplikasi web SIPOP terdapat beberapa menu yang diletakan pada bagian atas dibawah Header. Menu ini dapat diklik dan menampilkan hasilnya ke dalam laman. Berikut ini adalah menu-menu yang ada dalam aplikasi web SIPOP.

- Home digunakan untuk membuka / melihat tampilan awal laman web SIPOP. Laman ini terdiri dari beberpa konten, yaitu 'Apa itu POPs?' yang memberikan penjelasan singkat tentang POPs dan 'Tentang SIPOP' yang memberikan penjelasan singkat tentang pengembangan kegiatan SIPOP.
- Profil memuat informasi tentang Direktorat B3 Kementerian Lingkungan Hidup dan Kehutanan , dan terdapat sub menu yang dapat memberikan informasi tambahan tentang Sistem Informasi B3 & POPs (Profil KLHK, Direktorat PB3, Tentang SIB3POP, dan Tim Teknis / Komisi B3). Dalam halaman ini juga berisi visi misi serta tujuan dari KLH
- **Mitra Kerjasama** pada halaman ini berisi tentang daftar pihak mana saja yang sudah bekerja sama dengan Kementrian Lingkungan Hidup untuk mengembangkan system informasi B3 dan POPS serta ikut membangun dan melengkapi data yang ada website ini untuk kedepannya.
- Informasi B3 & POPs memuat seluruh informasi terkait B3 & POPs terdapat beberapa sub menu sebagai penunjang informasi, vaitu
  - , terdapat beberapa sub menu sebagai penunjang informasi, yaitu
  - Pengertian B3
     Pada halaman ini berisi tentang pengertian B3, pengolahan B3
     dan identifikasi B3
  - Registrasi b3

Pada halaman ini berisi tentang definisi dari registrasi B3 serta cara untuk melakukan registrasi B3 dan juga persyaratan registrasi B3

- Notifikasi B3
   Pada halaman ini berisi tentang definisi dari notifikasi B3 serta cara untuk melakukan registrasi B3 dan juga tata cara membuat notifikasi B3
  - Pengangkutan B3 Pada halaman ini berisi tentang definisi dari pengangkutan B3 serta cara untuk melakukan registrasi B3 dan juga tata cara pengangkutan B3
  - Pelaporan B3 Pada halaman ini berisi tentang definisi dari pelaporan B3 serta cara untuk melakukan registrasi B3 dan juga tata cara serta persaratan melakukan pelaporan adanya B3
- Monografi B3

Pada halamn ini berisi tentang monografi atau pengetahuan tentang jenis jenis b3. Dalam halaman ini terdapat 100 artikel mengenai contoh contoh bahan yang masuk ke dalam b3. Dalam

artikel tersebut terdapat gambar keterangan bahan serta ciri ciri dari bajam tersebut

- UPT KLH prima Pada halaman ini berisi website klh prima
- Pengertian POPS
   Pada halaman ini berisi tentang pengertian POPS, pengolahan
   POPS dan identifikasi POPS
- Dirty Dozen
   Pada halaman ini terdapat list katerogi benda yang masuk ke dalam category dirty dozen
- 9 new POPs

Pada halaman ini terdapat list katerogi benda yang masuk ke dalam category jenis POPS yang baru

- PCB free Indonesia
   Pada halaman ini terdapat keterangan mengenai PCB dan limbah yang dihasilkan
- Database terdiri dari tiga submenu, yaitu database 'B3 & POPs', database 'Teknologi', dan database 'Kepakaran'
  - B3 & POPs, Melalui halaman web ini Anda bisa menelusuri informasi data senyawa yang termasuk ke dalam Persisten Organic Pollutans (POPs) serta Bahan Beracun dan Berbahaya (B3).
  - Teknologi, Melalui halaman web ini Anda bisa menelusuri informasi teknologi penanganan POPs dan teknologi lingkungan lainnya.
  - Kepakaran, Melalui halaman web ini Anda bisa menelusuri basis data Peneliti.
- **Teknologi & Penelitian** terdiri dari 4 submenu, yaitu Teknologi, Penelitian B3, Penelitian POP, Iptek Untuk Kita.
  - Teknologi berisi tentang informasi berkaitan teknologi dibidang lingkungan hidup.
  - Penelitian B3, Pada halaman ini terdapat daftar penelitian yang sudah dilakukan berkaitan dengan benda benda yang termasuk dalam B3
  - Penelitian POP, Pada halaman ini terdapat daftar penelitian yang sudah dilakukan berkaitan dengan benda benda yang termasuk dalam POPS.
  - Iptek Kita, pada halaman ini terdapat aritkel yang berisi tentang penelitian mengenai B3 dan POPs yang bisa digunakan oleh masarakat dalam kehidupan keseharian mereka
- Pedoman Teknis
  - BAT-PEP

Berisi tentang pedoman teknis untuk bimbingan pengelolaan lingkungan terkait pada penanganan POPS berdasar pada konvensi Stockholm tentang organic pollutans - Pengganti POPS

Berisi tentang macam bahan pengganti sebagai alternative penggunaan bahan kimia yang terdaftar sebagai POPS dan benda berbahanya

- Metode monitoring

Berisi tentang pedoman teknis untuk emlakukan monitoring benda berbahaya dan senyawa POPS pada lingkungan di sekitar kita

- Identifikasi pasar

Berisi tentang pedoman untuk melakukan identifikasi dan inventarisasi bahan berbahaya dan pangan yang diduga mengandung bahan berbahaya

- Pengambilan sample B3
   Berisi pedoman untuk melakukan pengambilan sampel benda benda yang diduga mengandung bahan berbahaya
- Pengawasan pasar
   Berisi pedoman monitoring dan evaluasi pengawasan pasar aman dari bahan berbahaya
- Pengujian pangan

Berisi pedoman untuk melakukan pengujian bahan perbahaya dan pangan yang diduga mengandung benda berbahaya

- **Regulasi**, Berisi tentang regulasi di dalam negri maupun luar negri yang mengatur tentang regulasi bahan B3 dan POPS.
- Galeri
  - Video

Berisi video tentang bahan b3 dan POPS

- Gambar

Berisi gambar tentang bahan B3 dan POPS

- Brosur dan leafet
   Berisi kumpulan brosur yang dikeluarkan oleh KLH dan mitra digunakan untuk informasi pada masarakat
- Web link

Berisi data kumpulang link pada website yang menyediakan informasi mengenai B3 dan POPS

- **Berita** memuat laman untuk menampilkan berita-berita terkait B3 dan POPs.
- **Agenda**, berisi tentang agenda yang akan dilakukan oleh KLH dan Mitra.
- Kontak Kami, digunakan sebagai sarana untuk meminta informasi, saran atau kritik terhadap pengelola.

### 5.1.1 Halaman Awal

Halaman awal memberikan informasi singkat tentang SIB3POP. Berikut adalah tampilan halaman awal web dengan penyedia Informasi Pusat Teknologi Lingkungan BPPT.

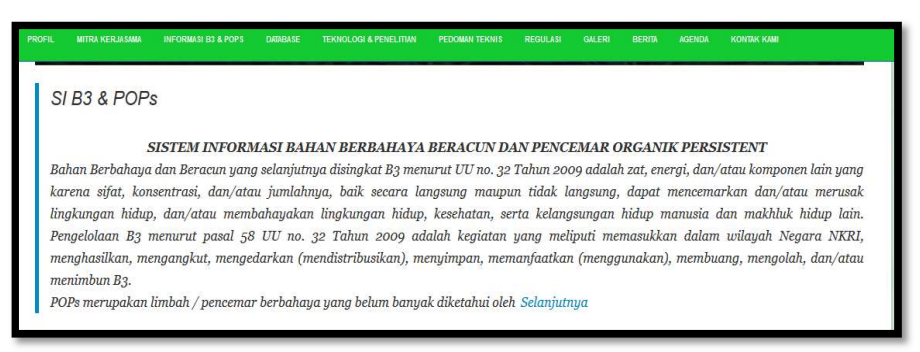

# Gambar 46. Tampilan Halaman Awal [1]

Selain memuat informasi singkat tentang SIB3POP, pada halaman awal ini juga memuat update berita-berita terbaru terkait kegiatan yang dilaksanakan dan juga terdapat update foto-foto terbaru dari kegiatan yang telah dilakukan.

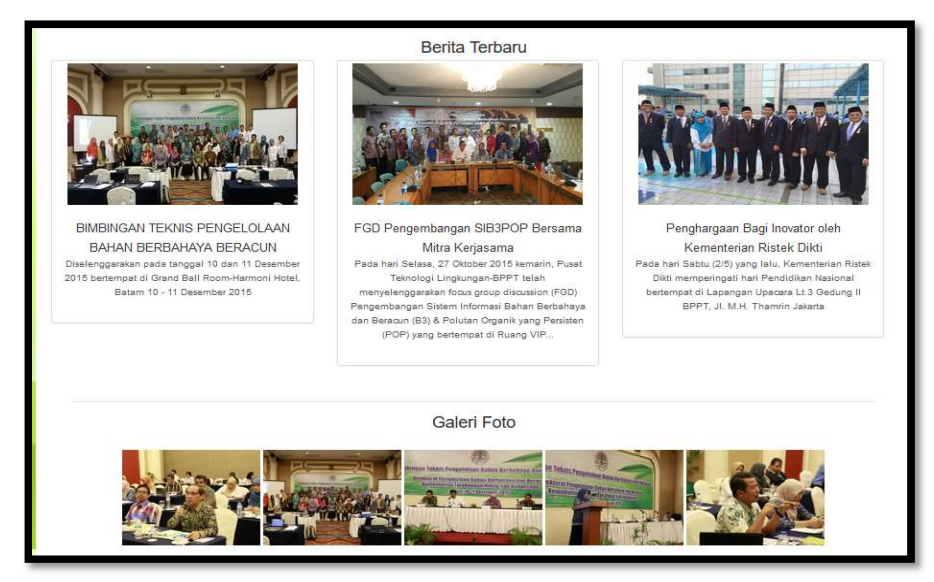

Gambar 47. Tampilan Halaman Awal [2]

Pada bagian bawah web *(footer)* juga diberikan informasi terkait Mitra Kerja yang berkontribusi, Statistik website, Update Agenda terbaru, dan RSS Feed dari *Stockholm Convention*.

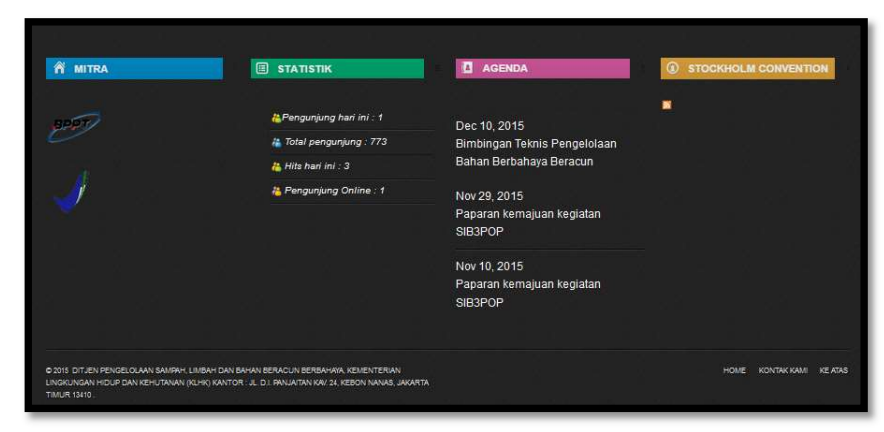

Gambar 48. Tampilan Halaman Awal [3]

## 5.1.2 Fitur Chat

Website SIB3POP juga memberikan fitur kepada pengguna untuk berkomunikasi langsung kepada pengelola.

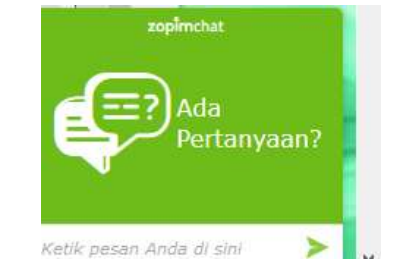

Gambar 49. Tampilan Chat Online

| Maaf, kami tidak online<br>Tinggalkan pesan dan l<br>kembali kepada Anda. | saat ini.<br>kami akan |
|---------------------------------------------------------------------------|------------------------|
| Halo!                                                                     |                        |
| aji<br>aji@gmail.com                                                      | / ⑪                    |
| Pesan *                                                                   |                        |
|                                                                           | .13                    |
|                                                                           |                        |

Gambar 50. Tampilan Chat Offline

**5.1.3 Pencarian Data B3&POPs, Teknologi, dan Kepakaran** Pada website ini juga disediakan fasilitas pencarian data B3&POPs, Teknologi, dan Kepakaran.

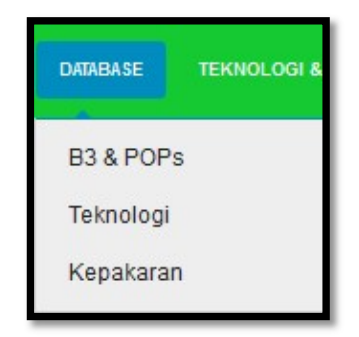

#### Gambar 51. Menu Database

User dapat memilih pada menu database untuk melakukan pencarian data pada database SIB3POP.

#### 5.1.3.1 B3 & POPs

Pada sub menu ini User akan diberikan kemudahan pencarian data dengan diberikan 2 tipe pencarian, yaitu *Quick Search dan Filter by.* 

*Quick Search* berguna untuk pencarian berdasarkan *field* tertentu, dapat berupa Nomer Cas atau Nama Dagang. *Filter by* berguna untuk pencarian berdasrkan B 3 di Lampiran PP 74 tahun 2004, B3 di lampiran Konvensi Stockholm, B3 di lampiran konvensi Rotterdam.

| ABASE B3 DAN POPs | Rekapi | tulasi Jumlah Data B3 & POPs |        |
|-------------------|--------|------------------------------|--------|
| ABASE BUBANT OF 3 | No     | Status Penggunaan            | Jumlah |
|                   | 1      | Dilarang dipergunakan        | 10     |
|                   | 2      | Masih dipergunakan           | 111    |
|                   | 3      | Terbatas dipergunakan        | 48     |
|                   | TOTAL  |                              | 169    |
| Nomor Cas         |        |                              |        |
| Kode Hs           |        |                              |        |
|                   |        |                              |        |
| Nama Dagang       |        |                              |        |
|                   |        |                              |        |
| Nama lupac        |        |                              |        |
|                   |        |                              |        |

Gambar 52. Pencarian Quick Search

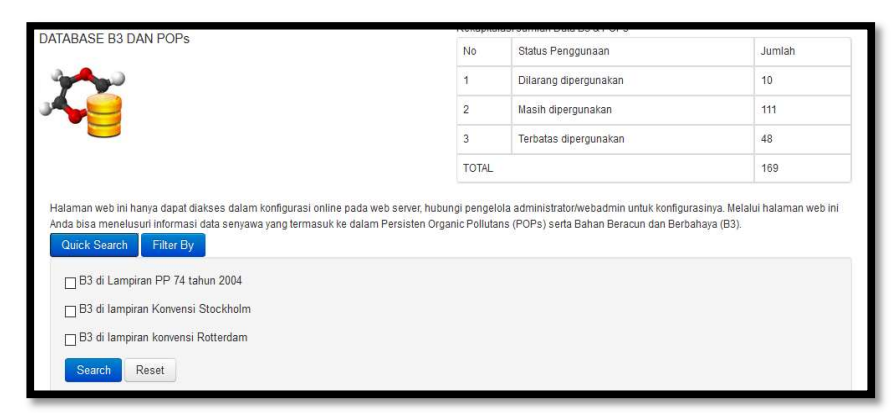

Gambar 53. Pencarian Filter By

# 5.1.3.2 Teknologi

Pada Submenu Tekknologi user juga diberikan fasilitas pencarian untuk mempermudah pencarian data pada database.

| D                          |                                                                                                    | CLUNCKUNGAN                                                                                                    | Rekapi                                               | ulasi Jumlah Koleksi dalam Da                                                              | atabase                                                    |                     |     |
|----------------------------|----------------------------------------------------------------------------------------------------|----------------------------------------------------------------------------------------------------|------------------------------------------------------|--------------------------------------------------------------------------------------------|------------------------------------------------------------|---------------------|-----|
| D                          | RIADAGE TENNOL                                                                                         | SOI EINOKONOAN                                                                                                    | No                                                   | Kategori                                                                                   |                                                            | Jumlah              |     |
| the                        | 1 An                                                                                                   |                                                                                                    | 1                                                    | Teknologi Pengolahan Air B                                                                 | ersih                                                      | 103                 |     |
|                            |                                                                                                    |                                                                                                    | 2                                                    | Teknologi Pengolahan Air L                                                                 | imbah                                                      | 86                  |     |
| E                          | J.Cam                                                                                                  |                                                                                                    | 3                                                    | Teknologi Pengelolaan Air                                                                  |                                                            | 7                   |     |
|                            |                                                                                                    |                                                                                                    | 4                                                    | Teknologi Pengelolaan San                                                                  | npah                                                       | 22                  |     |
|                            |                                                                                                    |                                                                                                    | 5                                                    | Teknologi Pemantauan Gas                                                                   | 3                                                          | 12                  |     |
|                            |                                                                                                    |                                                                                                    | 6                                                    | Teknologi Lingkungan                                                                       |                                                            | 535                 |     |
|                            |                                                                                                    |                                                                                                    | 7                                                    | Teknologi Informasi dan Ko                                                                 | mputer                                                     | 33                  |     |
|                            |                                                                                                    |                                                                                                    | 8                                                    | Teknologi Penanganan POF                                                                   | °s                                                         | 15                  |     |
|                            |                                                                                                    |                                                                                                    | TOTAL                                                |                                                                                            |                                                            | 813                 |     |
| Hala<br>pisa<br>Qu<br>Jena | man web ini hanya dapa<br>menelusuri informasi da<br>uick Search Filter I<br>ampilkan 1-20 dari 813 it | t diakses dalam konfigurasi online pada web server, hub<br>Ita senyawa yang termasuk ke dalam Persisten Organic I<br>By<br>em.                                       | ungi pengelola<br>Pollutans (POP                     | administrator/webadmin untuk<br>s) serta Bahan Beracun dan Be                              | konfigurasinya. Melalui h<br>rbahaya (B3).                 | alaman web ini A    | nda |
| #                          | Judul                                                                                                  | Abstrak                                                                                                    |                                                      |                                                                                            | Katakunci                                                  | Penulis             | _   |
|                            |                                                                                                    |                                                                                                    |                                                      |                                                                                            |                                                            |                     |     |
| 1                          | Pemantauan Kadar<br>Pestisida<br>Organoklorin Di                                                       | Pemantauan kadar total pestisida organoklorin telah d<br>Teluk Jakarta pada bulan Juni dan September 2003, S<br>sampel sedimen dari tiga puluh stasiun. Kadar pestis | ilakukan di beb<br>ampel air diam<br>da organoklorii | erapa muara sungai perairan<br>bil dari lima belas stasiun dan<br>1 diukur dengan alat Gas | Pestisida,<br>Organoklorin, Muara<br>Sungai, Teluk Jakarta | Khozanah<br>Munawir | ۲   |

# Gambar 54. Pencarian Teknologi

## 5.1.3.3 Kepakaran

Merupakan *WebLink* dari website LIPI yang menampilkan database Peneliti.

| LIPI                                                                                        |                           |                                      | 71.49.10        | And and and                                                             |                                  | -          |
|---------------------------------------------------------------------------------------------|---------------------------|--------------------------------------|-----------------|-------------------------------------------------------------------------|----------------------------------|------------|
| PENCARIAN DATA : pilih                                                                      | 1 ~                       | CARI B                               | ATAL            |                                                                         | zoom : Ctrl +/-                  | f 🖻        |
| Pembinaan FP                                                                                | Pendidikan & Pelatihan FP | Bantuan Teknis                       | In              | formasi Terkait                                                         | Situs Terkait                    | i i        |
| PENGUMUMAN                                                                                  | » BASIS DATA PENELITI     |                                      |                 |                                                                         |                                  |            |
| Pengumuman Hasil Sidang<br>IP3 tanggal 30 Juli 2015.                                        |                           |                                      |                 |                                                                         | total : 10.06                    | 4 peneliti |
| Silahkan di unduh di <u>sini</u><br>Terima Kasih                                            | Ratna Wulandari           | Budidaya tanaman                     | Peneliti Pertam | a BPTP Sumatera Ba                                                      | rat - KEMTAN                     |            |
| Pengumuman Hasil Sidang                                                                     | Sobar Sutisna             | Surveying                            |                 | Pusat Penelitian, P                                                     | romosi dan Kerja Sama            | a - BIG    |
| TP3 tanggal 23 Juni 2015.                                                                   | Dewayany                  | sistem informas spasial              |                 | Pusat Penelitian, Promosi dan Kerja Sama - BIG                          |                                  |            |
| Terima Kasih                                                                                | Eko Kardiyanto            | Sistem Usaha Pertanian               | Peneliti Pertam | a BPTP Banten - KEN                                                     | ITAN                             |            |
| Pengumuman Hasil Sidang<br>TP3 tanggal 26 MEI 2015.                                         | Farida Hanun              | Pendidikan                           | Peneliti Madya  | <ul> <li>Puslitbang Pendidikan Agama dan Keagama<br/>KEMENAG</li> </ul> |                                  | maan -     |
| Silahkan di unduh di <u>sini</u><br>Terima Kasih                                            | Sigit Baktya Prabawa      | Perlindungan Hasil<br>Hutan          |                 | Balai Penelitian Kel<br>KEM.LH&KEHUTAN                                  | hutanan Kupang -<br>IAN          |            |
| » Pengumuman Hasil Sidang<br>TP3 tanggal 21 April 2015.<br>Silahkan di unduh di <u>aini</u> | Hendri Gunawan            | -                                    |                 | Balai Pelestarian N<br>KEMDIKBUD                                        | ilai Budaya Manado -             |            |
| Terima Kasih                                                                                | Defira Suci Gusfarina     | Sosial Pertanian                     | Peneliti Pertam | a BPTP Jambi - KEM                                                      | TAN                              |            |
| » Pengumuman Daftar Nota<br>Penetapan Angka Kredit<br>(PAK) 31 MARET 2015.                  | SAFINA SURYA HAKIM        | silvikultur                          |                 | Balai Penelitian Kel<br>KEM.LH&KEHUTAN                                  | hutanan Banjarbaru -<br>IAN      |            |
| Silahkan di unduh di <u>sini</u><br>Terima Kasih                                            | Yuana Juwita              | Kesuburan Tanah dan<br>Biologi tanah |                 | BPTP Sumatera Se                                                        | latan - KEMTAN                   |            |
| » Pengumuman Hasil Sidang<br>TP3 tanggal 24 MARET 2015.<br>Silahkan di unduh di sini        | Joko Restuono             | Pemuliaan dan Genetika<br>Tanaman    |                 | Balai Penelitian Tar<br>Umbi - KEMTAN                                   | naman Aneka Kacang c             | lan        |
| Terima Kasih<br>» Pengumuman Daftar Nota                                                    | Sugih Biantoro            |                                      |                 | Pusat Penelitian Ke<br>Kebudayaan - KEM                                 | ebijakan Pendidikan da<br>DIKBUD | n          |
| Penetapan Angka Kredit<br>(PAK) MARET 2015. Silahkan<br>di unduh di sini                    | • Ihya Ulumuddin          | -                                    |                 | Pusat Penelitian Ke<br>Kebudayaan - KEM                                 | ebijakan Pendidikan da<br>DIKBUD | n          |
| Terima Kasih                                                                                | Bakti Utama               | -                                    |                 | Pusat Penelitian Ke                                                     | ebijakan Pendidikan da<br>DIKBUD | n          |
| Penetapan Angka Kredit                                                                      | Endiana Suliton           | Budidaya tanamn                      | Peneliti Madva  | BPTP Jawa Barat                                                         | KEMTAN                           |            |

Gambar 55. Pencarian Kepakaran

| # | Judul                                            | Abstrak                                                                                                    | Katakunci                                                  | Penulis             |   |
|---|--------------------------------------------------|----------------------------------------------------------------------------------------------------|------------------------------------------------------------|---------------------|---|
|   |                                                  |                                                                                                    |                                                            |                     |   |
| 1 | Pemantauan Kadar<br>Pestisida<br>Organoklorin Di | Pemantauan kadar tolal pestisida organoklorin telah dilakukan di beberapa muara sungai perairan<br>Teluk Jakarta pada bulan Juni dan September 2003. Sampel air diambil dari lima belas stasiun dan<br>sampel sedimen dari tiga puluh stasiun. Kadar pestisida organoklorin diukur dengan alat Gas | Pestisida,<br>Organoklorin, Muara<br>Sungai, Teluk Jakarta | Khozanah<br>Munawir | ۲ |

### Gambar 56. Detail Hasil Pencarian

Untuk melihat data hasil pencarian dengan cara klik icon (mata) untuk melihat detail pencarian.

#### 5.1.4 Kontak Kami

Untuk memberikan layanan rima bagi pengguna / user, website ini juga dilengkapi dengan layanan Kontak Kami. Fungsi ini memungkinkan pengguna untuk meminta informasi lebih mengenai B3 & POPs, memberi saran, atau juga memberikan kritik kepada pengelola.

| KONTA | K KAMI  |
|-------|---------|
|       | Name    |
|       |         |
|       | E-mail  |
|       |         |
|       | Phone   |
|       |         |
|       | Text    |
|       |         |
|       | tt.     |
|       | Captcha |
|       | kkwiko  |
|       |         |
|       | Court I |
|       |         |

Gambar 57. Tampilan Kontak Kami

### 5.1.5 Pencarian Konten dan Translate Bahasa

Seperti halnya website pada umumnya, Website SIB3POP ini dilengkapi pencarian Konten untuk memudahkan pengguna dalam pencarian artikel / berita sebagai bahan informasi.

Selain pencarian Konten website SIB3POP ini juga menyediakan akses kedalam berbagai jenis bahasa untuk memudahkan pengguna dari negara lain.

| Pencarian              | Car  |
|------------------------|------|
| 🛃 Pilih Bahasa 🔻       |      |
| › Pilih Bahasa         |      |
| China (Aks. Sederhana) |      |
| Inggris                | MI   |
| Jepang                 | Name |

Gambar 58. Pencarian & Translate

### 5.2 Halaman Administrator

Pada versi SIB3POP ini telah dikembangkan CMS (*Content Management System*). CMS sendiri merupakan sebuah aplikasi web atau software web yang tujuannya untuk memudahkan dalam pengelolaan (upload,edit,menambahkan,dll) konten dalam sebuah website/blog/aplikasi web tanpa harus dibekali pengetahuan tentang hal-hal yang bersifat teknis tanpa harus memiliki pengetahuan tentang bahasa pemrograman web.

Sehingga dengan adanya CMS ini, orang awam pun dapat membuat sebuah website yang langsung jadi dan pengguna tinggal mengelola isi konten website tersebut tanpa campur tangan dari pihak webmaster. Di dalam CMS, manajemen file-file juga sangat terstruktur, setiap elemen antara isi dan tampilan desain terpisah.

Hak Akses dalam Halaman Administrator sendiri dibedakan menjadi 2 level, yaitu

- Admin, bertugas sebagai pengelola konten website
- Super Admin, bertugas sebagai pengelola konten website dengan privilege lebih tinggi dibanding dengan Admin.

|          | Sign in |  |
|----------|---------|--|
| Username |         |  |
| Password |         |  |
|          | Login   |  |
|          |         |  |

Gambar 59. Tampilan Login

Untuk mengakses halaman administrator, user harus memasukan username dan pasword yang telah tersimpan dalam database.

### 5.2.1 Tampilan Menu User Admin

Di dalam aplikasi web SIPOP terdapat beberapa menu yang diletakan pada bagian Kiri. Menu ini dapat diklik dan menampilkan hasilnya ke dalam laman sampingnya. Berikut ini adalah menumenu yang ada dalam halaman administrator.

## Diskusi

Digunakan untuk memantau jumlah pengunjung yang ada pada website kita selain itu juga pada menu ini kita bisa dengan mudah bisa dilihat statistic dari pengunjung pada website. Statistic yang bisa dilihat antara lain adalah berapa kali halaman ditampilkan,total kunjungan, total pengunjung sebenarnya dan total penggunaan fitur diskusi. Pada menu ini bisa dilihat data pengunjung website antara lain data berapa orang yang melihat website dan data berapa orang yang menggunakan fasilitas chating.

Selain itu, menu ini digunakan sebagai media interaksi pengelola dan pengunjung secara online. Untuk menampilkan halaman diskusi diharuskan login dengan **username** : <u>sib3pops@gmail.com</u> dan **password**: Sib3pops2015

| - Ocicis             | nat datang di Dasbor Zopim                                                                                                    |                                                            |                                                                                        |                                                                                        |                            |
|----------------------|----------------------------------------------------------------------------------------------------|------------------------------------------------------------|----------------------------------------------------------------------------------------|----------------------------------------------------------------------------------------|----------------------------|
|                      | an pengunjung situs web Anda dalam s<br>Beranda<br>Ringkasan tentang apa yang terjadi di<br>atus web Anda<br>Visualisasi<br>Cara asyk untuk memvisualisasi semua<br>pengunjung web Anda | Daftar<br>Lihat d<br>Anda d<br>Pernic<br>Kirim u<br>kepada | igan Zopir<br>Pengunju<br>aftar semu<br>tan chat de<br>tu<br>ndangan ch<br>a calon yan | n Live Chall<br>ng<br>a pengunjung v<br>ngan mereka<br>nat atau pesan<br>g memenuhi ku | veb<br>khusus<br>alifikasi |
| 🗸 Anali              | lika Situs Web                                                                                                    | Per jam                                                    | Harian                                                                                 | Mingguan                                                                               | Bulanan                    |
| 4<br>3.5             |                                                                                                    |                                                            |                                                                                        |                                                                                        |                            |
| 3<br>2.5<br>2<br>1.5 |                                                                                                    |                                                            |                                                                                        |                                                                                        | 1                          |

Gambar 60. Tampilan Statistik Kunjungan

Jika pengguna melakukan chat kepada pengelola maka akan muncul notifikasi baik teks ataupun bunyi.

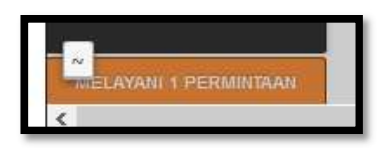

Gambar 61. Tampilan Notifikasi

Dikarenakan fasilitas Diskusi ini merupakan *plugin /* aplikasi tambahan dari pihak ketiga maka disarankan untuk ada admin yang ditugaskan untuk *stay pada* halaman diskusi ini untuk memberikan pelayanan prima kepada pengguna, jika admin meninggalkan halaman diskusi ini maka status chat berubah menjadi offline.

## • Database

Pada menu database digunakan untuk melakukan pengaturan data yang ada dalam databse baik kita akan melakukan pembuatan data baru, melihat seluruh data yang ada pada database kita, melakukan modifikasi dari data yang sudah ada pada database, dan melakukan penghapusan data dari database atau yang biasa kita kenal dengan istilah CRUD ( create,read,update,delete). Database yang ada pada aplikasi ini terbagi menjadi 4 yaitu database b3 dan pops, teknologi, benda berbahaya dan database kategori

Untuk menambah data pada database pilih submenu yang akan ditambahkan datanya (*contoh menambah database b3&pop*).

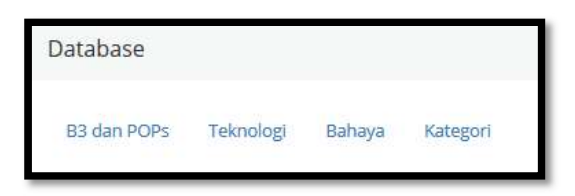

Gambar 62. Tampilan Submenu Database

Jika telah ditentukan submenu yanga kan ditambahkan datanya, maka akan muncul tampilan seperti dibawah.

| Tambah<br>Mencari | DB Pop & B3<br>Berdasarkan | 1       |                                                                                                    |                                         |                 |                     |                    |              |
|-------------------|----------------------------|---------|----------------------------------------------------------------------------------------------------|-----------------------------------------|-----------------|---------------------|--------------------|--------------|
| #                 | Nomor Cas                  | Kode Hs | Nama<br>Dagang                                                                                              | Nama<br>Iupac                           | Nama<br>Trivial | Rumus<br>Molekul    | Keterangan         | 2            |
| 1                 | 540-59-0                   |         | Acetylene<br>dichloride;<br>1,2-dichloroet<br>1,2-dichloroet<br>1,2-dichloroet<br>sym-dichloroe<br>Dioform. | hylene;<br>hene;<br>hylene;<br>thylene; | 1,2-dikloroet   | ile <b>63</b> H2Cl2 | Data B3<br>Lainnya | <b>⊘∕</b> †  |
| 2                 | 79-06-1                    |         | Acr <mark>il</mark> ylamide;<br>2-propenamic                                                                | le                                      | Akrilamida      | C3H5NO              | Data B3<br>Lainnya | •/ İ         |
| 3                 | 107-13-1                   |         | Acrylonitrile;<br>2-propenitrile<br>Vinyl<br>cyanide;<br>Cyanoethylen<br>Acritet:                           | ;<br>e;                                 | Akrilonitril    | СЗНЗМ               | Data B3<br>Lainnya | <b>⊘∕</b> ∎́ |

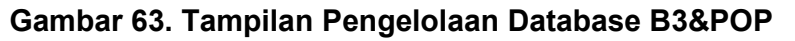

1. Klik tombol tambah DB Pop & B3 untuk menambah data baru pada database. Maka akan muncul tampilan formulir untuk diisi seperti gambar dibawah, dan jika ingin menyimpan klik *create*.

| Dampak Kesehatan  |  |
|-------------------|--|
| Penanganan Resiko |  |
|                   |  |
| Apd               |  |
|                   |  |
| Sifat Bahaya      |  |
| Status Penggunaan |  |
|                   |  |
| Status Stockholm  |  |
|                   |  |
| Irl               |  |
| Keterangan        |  |
|                   |  |
| .ast Update       |  |
|                   |  |
| Create            |  |

# Gambar 64. Tampilan Pengelolaan Database B3&POP

- Icon <sup>Q</sup> digunakan untuk melihat detail data, icon digunakan untuk mengedit data, dan icon untuk menghapus data.
- Agenda

| List Create 1                                        |       |        |
|------------------------------------------------------|-------|--------|
| Title                                                | Views | Status |
| Bimbingan Teknis Pengelolaan Bahan Berbahaya Beracun | 0     |        |
| Paparan kemajuan kegiatan SIB3POP                    | 0     |        |
| Paparan kemajuan kegiatan SIB3POP                    | 0     |        |
|                                                      |       | 2      |
| 4                                                    |       | Z      |
| 4                                                    |       |        |

Gambar 65. Tampilan Agenda

Menu ini digunakan untuk mengatur agenda pada aplikasi ini, tindakan yang bisa kita lakukan pada menu ini antara lain kita bisa melihat dan mengubah status dari suatu agenda apakah mau ditampilkan atau tidak pada menu agenda di halaman depan website. Data yang ada pada menu ini bisa ditambahkan data baru melihat kemudian memodifikasi data yang sudah ada dan juga mendelete data yang ada. Pada menu tersebut bila kita akan membuat data baru atau memodifikasi data yang sudah ada kita menggunakan data yang ada pada website ini kita menggunakan editor tinyMCE, pada editor ini kita bisa melakukan update data berupa artikel seperti kita membuat artikel pada word editor seperti Microsoft word dan sudah disesuaikan dengan menambah beberapa form sesuai kebutuhan website kita.

1. Untuk menambah agenda klik tombol *create* dan mengisikan formulir sesuai agenda yang akan dilaksanakan lalu klik tombol save.

| Cre   | ate    | new   | s    |   |     |    |   |     |   |   |   |    |   |   |  |  |  |     |
|-------|--------|-------|------|---|-----|----|---|-----|---|---|---|----|---|---|--|--|--|-----|
| Li    | n      | Crea  | ate  |   |     |    |   |     |   |   |   |    |   |   |  |  |  |     |
| Title |        |       |      |   |     |    |   |     |   |   |   |    |   |   |  |  |  |     |
| Text  |        |       |      |   |     |    |   |     |   |   |   |    |   |   |  |  |  |     |
| <>    | . 1    | В     | I    | ŝ | 100 | := | 1 | ्रम | E | 0 | m | 69 | F | - |  |  |  |     |
|       |        |       |      |   |     |    |   |     |   |   |   |    |   |   |  |  |  |     |
|       |        |       |      |   |     |    |   |     |   |   |   |    |   |   |  |  |  |     |
|       |        |       |      |   |     |    |   |     |   |   |   |    |   |   |  |  |  |     |
|       |        |       |      |   |     |    |   |     |   |   |   |    |   |   |  |  |  |     |
| Tem   | pat    |       |      |   |     |    |   |     |   |   |   |    |   |   |  |  |  |     |
|       |        |       |      |   |     |    |   |     |   |   |   |    |   |   |  |  |  |     |
| Puk   | ul     |       |      |   |     |    |   |     |   |   |   |    |   |   |  |  |  |     |
| Tgl f | Mulai  | 6     |      |   |     |    |   |     |   |   |   |    |   |   |  |  |  |     |
| 06    | /01/2  | 016 1 | 1.33 |   |     |    |   |     |   |   |   |    |   |   |  |  |  |     |
| Tgl S | ieles. | ai    |      |   |     |    |   |     |   |   |   |    |   |   |  |  |  |     |
| 06    | /01/2  | 016 1 | 1.33 |   |     |    |   |     |   |   |   |    |   |   |  |  |  | 101 |
| Pen   | girim  | 0     |      |   |     |    |   |     |   |   |   |    |   |   |  |  |  |     |
|       |        |       |      |   |     |    |   |     |   |   |   |    |   |   |  |  |  |     |
| Sa    | ve     |       |      |   |     |    |   |     |   |   |   |    |   |   |  |  |  |     |
|       |        |       |      |   |     |    |   |     |   |   |   |    |   |   |  |  |  |     |

Gambar 66. Tampilan Berita

- 2. Status digunakan untuk mengubah apakah agenda akan ditayangkan dihalaman website atau tidak.
- 3. Icon silang (x) digunakan untuk menghapus data.
- 4. Klik pada judul agenda untuk melakukan editing pada agenda yang telah dibuat.

#### • Berita

Pada menu ini digunakan untuk meng-*update* berita terbaru di halaman website.

| List Grantes                                            |       |        | 2   | 3        |
|---------------------------------------------------------|-------|--------|-----|----------|
| Title                                                   | Views | St cus |     |          |
| BIMBINGAN TEKNIS PENGELOLAAN BAHAN BERBAHAYA BERACUN    | 69    |        | + + | ×        |
| FGD Pengembangan SIB3POP Bersama Mitra Kerjasama        | 48    |        | + 4 | ×        |
| Penghargaan Bagi Inovator oleh Kementerian Ristek Dikti | 35    |        | + 4 | ×        |
| SIB3&POP Sudah Dapat Diakses Melalui Jaringan Internet  | 14    |        | + + | ×        |
| Pengesahan dan Peluncuran Dokumen NIP 2014 Tentang POPs | 10    |        | + 4 | ×        |
| PTL Menyelenggarakan FGD SIB3POP dengan Mitra           | 11    | -      | + 4 | <b>-</b> |
| PTL Menyelenggarakan FGD SI83POP dengan Mitra           | 11    | -      | + 4 | *        |

Gambar 67. Tampilan Berita

1. Untuk menambah agenda klik tombol *create* dan mengisikan formulir sesuai agenda yang akan dilaksanakan lalu klik tombol save.

| List<br>Title<br>Imag<br>Bro | e<br>wse. | Creat | o file | selec | ted. |            |   |      |      |   |   |   |    |   |   |  |  |  |  |
|------------------------------|-----------|-------|--------|-------|------|------------|---|------|------|---|---|---|----|---|---|--|--|--|--|
| Short                        | 2         |       |        |       |      |            |   |      |      |   |   |   |    |   |   |  |  |  |  |
|                              |           |       |        |       |      |            |   |      |      |   |   |   |    |   |   |  |  |  |  |
| Text                         |           |       |        |       |      |            |   |      |      |   |   |   |    |   |   |  |  |  |  |
| 0                            | ٩         | В     | I      | \$    | -    | 3 <b>8</b> | - | F100 | (Au) | E | Ø | m | 60 | F | - |  |  |  |  |
|                              |           |       |        |       |      |            |   |      |      |   |   |   |    |   |   |  |  |  |  |
| Date                         |           |       |        |       |      |            |   |      |      |   |   |   |    |   |   |  |  |  |  |
| 06/                          | 01/20     | 016 1 | 1.38   |       |      |            |   |      |      |   |   |   |    |   |   |  |  |  |  |
| Tags                         |           |       |        |       |      |            |   |      |      |   |   |   |    |   |   |  |  |  |  |
| Sav                          | e         |       |        |       |      |            |   |      |      |   |   |   |    |   |   |  |  |  |  |

Gambar 68. Tampilan Pembuatan Berita Baru

- 2. Status digunakan untuk mengubah apakah agenda akan ditayangkan dihalaman website atau tidak.
- 3. Icon silang (x) digunakan untuk menghapus data

#### • 9 new Pop

Menu ini digunakan utnuk membuat artikel pada submenu 9 new pop pada menu informasi b3 dan pops. Seluruh fungsi pada menu ini sama dengan menu pada agenda dan pembuatan berita / artikel begitu pun fungsi yang ada di dalamnya dan yang membedakan hanya kategori dari artikel di dalamnya sehingga data yang ditampilkan akan berbeda.

| Title                      | Views | Status |              |
|----------------------------|-------|--------|--------------|
| PeCB                       | 9     |        | ↑ ↓ ×        |
| PFOS                       | 9     |        | <b>↑ ↓ ×</b> |
| Hexa dan Hepta BDE         | 20    |        | ↑ ↓ ×        |
| Tetra & Penta BDE          | 11    |        | ↑ <b>↓ ×</b> |
| Beta HCH                   | 11    |        | ↑ ↓ ×        |
| Alpha HCH                  | 11    |        | † + ×        |
| Lindane                    | 14    |        | ↑ ¥ ×        |
| Hexa Bromo Biphenils (HBB) | 15    |        | ↑ ↓ ×        |
| Chlordecone                | 23    |        | ↑ + ×        |

Gambar 69. Tampilan 9 New Pop

#### • Dirty Dozen

Menu ini digunakan utnuk membuat artikel pada submenu 9 new pop pada menu informasi b3 dan pops. Seluruh fungsi pada menu ini sama dengan menu pada agenda begitupun fungsi yang ada di dalamnya dan yang membedakan hanya kategori dari artikel di dalamnya sehingga data yang ditampilkan akan berbeda.

| Title                  | Views | Status                                                                                                    |
|------------------------|-------|----------------------------------------------------------------------------------------------------|
| Diovin Euron           | 15    |                                                                                                    |
|                        | in Se |                                                                                                    |
| PCBs                   | 25    | (1)     (1)     (1)     (1)     (1)     (1)     (1)     (1)     (1)     (1)     (1)     (1)     (1)     (1)     (1)     (1)     (1)     (1)     (1)     (1)     (1)     (1)     (1)     (1)     (1)     (1)     (1)     (1)     (1)     (1)     (1)     (1)     (1)     (1)     (1)     (1)     (1)     (1)     (1)     (1)     (1)     (1)     (1)     (1)     (1)     (1)     (1)     (1)     (1)     (1)     (1)     (1)     (1)     (1)     (1)     (1)     (1)     (1)     (1)     (1)     (1)     (1)     (1)     (1)     (1)     (1)     (1)     (1)     (1)     (1)     (1)     (1)     (1)     (1)     (1)     (1)     (1)     (1)     (1)     (1)     (1)     (1)     (1)     (1)     (1)     (1)     (1)     (1)     (1)     (1)     (1)     (1)     (1)     (1)     (1)     (1)     (1)     (1)     (1)     (1)     (1)     (1)     (1)     (1)     (1)     (1)     (1)     (1)     (1)     (1)     (1)     (1)     (1)     (1)     (1)     (1)     (1)     (1)     (1)     (1)     (1)     (1)     (1)     (1)     (1)     (1)     (1)     (1)     (1)     (1)     (1)     (1)     (1)     (1)     (1)     (1)     (1)     (1)     (1)     (1)     (1)     (1)     (1)     (1)     (1)     (1)     (1)     (1)     (1)     (1)     (1)     (1)     (1)     (1)     (1)     (1)     (1)     (1)     (1)     (1)     (1)     (1)     (1)     (1)     (1)     (1)     (1)     (1)     (1)     (1)     (1)     (1)     (1)     (1)     (1)     (1)     (1)     (1)     (1)     (1)     (1)     (1)     (1)     (1)     (1)     (1)     (1)     (1)     (1)     (1)     (1)     (1)     (1)     (1)     (1)     (1)     (1)     (1)     (1)     (1)     (1)     (1)     (1)     (1)     (1)     (1)     (1)     (1)     (1)     (1)     (1)     (1)     (1)     (1)     (1)     (1)     (1)     (1)     (1)     (1)     (1)     (1)     (1)     (1)     (1)     (1)     (1)     (1)     (1)     (1)     (1)     (1)     (1)     (1)     (1)     (1)     (1)     (1)     (1)     (1)     (1)     (1)     (1)     (1)     (1)     (1)     (1)     (1)     (1)     (1)     (1)     (1)     (1)     (1)     (1) |
| Toxaphene              | 16    |                                                                                                    |
| Mirex                  | 20    |                                                                                                    |
| Hexachlorobenzen (HCB) | 16    |                                                                                                    |
| Heptachlor             | 18    |                                                                                                    |
| Endrin                 | 11    | + + ×                                                                                                    |
| Dieldrin               | 12    |                                                                                                    |
| DDT                    | 20    |                                                                                                    |
| Chlordane              | 30    | () + + ×                                                                                                    |
| Aldrin                 | 37    |                                                                                                    |

Gambar 70. Tampilan Dirty Dozen

### • Monografi B3

Menu ini digunakan untuk melakukan pengaturan artikel pada sub menu monografi B3 pada menu informasi b3 dan pops. Seluruh fungsi pada menu ini sama dengan menu pada agenda begitupun fungsi yang ada di dalamnya dan yang membedakan hanya kategori dari artikel di dalamnya sehingga data yang ditampilkan akan berbeda.

| Triamifor              | 3 |  |
|------------------------|---|--|
| Trillioconat           | 2 |  |
| Tionazin               | 2 |  |
| Tiometon               | з |  |
| Tetrakiscoetana        | з |  |
| Tetrastilpiro6osfat    | 2 |  |
| Terbulos               | 2 |  |
| Talium                 | 2 |  |
| Sufforep               | 2 |  |
| Sanin                  | 2 |  |
| Rodamina               | 2 |  |
| Releval/Metrat         | з |  |
| Reksa tiKloridaKalomel | з |  |
| Protoat                | 2 |  |
| ProplenCiksida         | 2 |  |
| Propilenimina          | 2 |  |
| Piperidin              | 2 |  |
| Pentaklorofenol        | я |  |
| • 1. 2 3 4 5 *         |   |  |

Gambar 71. Tampilan Monografi B3

• Video

Pada menu video ini kita dapat melakukan manajemen pada video yang akan ditampulkan pada sub menu galeri video pada menu galeri. Pada menu ini kita bisa mengupload video dengan cara memilih tombol create, video yang kita upload dari computer kita akan di simpan dalam server dan akan dipanggil berdasarkan nama dan slug yang sudah kita berikan, format video yang bisa di upload antara lain adalah .mp4, .3gp dan lain lain, data yang tidak bisa di support oleh player yang kita gunakan adalah dengan menggunakan format .avi .

| Title                     | Views | Status    |
|---------------------------|-------|-----------|
| What Is POP               | 0     | ★ ↓ ×     |
| POPS In Food              | 0     | ★ ↓ ×     |
| Plastik                   | 0     | ★ ★ ×     |
| Peredaran Bahan Berbahaya | 0     | ★ ↓ ×     |
| lenis POP                 | 0     | ★ ↓ ×     |
| PEN                       | 0     | (1) ↓ ↓ × |
| DirtyDozen                | 0     | ★ ↓ ×     |
| Boraks                    | 0     | ★ ↓ ×     |
| Bahaya POP                | 0     | ★ ↓ ★     |
| Pewarna                   | 0     |           |

Gambar 72. Tampilan Video

Untuk melakukan upload video yang perlu dilakukan adalah klik *create* lalu isikan formulir serta klik *browse,* cari file video yang akan diupload. Jika telah selesai maka klik save.

| List Create      |         |
|------------------|---------|
| Title            |         |
|                  |         |
| Add Video        |         |
|                  | Browse  |
| Category         |         |
| Pilih Category   | ~       |
| Date             |         |
| 06/01/2016 11.54 | <b></b> |
| Tags             |         |
|                  |         |
| Save             |         |

Gambar 73. Tampilan Upload Video

## • Photo Gallery

Pada menu photo gallery yang akan ditampilkan pada menu gallery foto di bawah menu galeri. Foto yang akan disimpan akan dibagi berdasar kategori yang sudah dibuat sebelumnya, begitupun foto yang akan ditampilkan akan ditampilkan berdasar kategori. Hal ini dimaksutkan untuk mempermudah pengelompokan dan menampilkan photo yang ada sehingga foto tersebut mudah untuk dimengerti dan dicari berdasar pada kategorinya. Pada halaman awal kita bisa melihat kategori yang sudah dibuat dan juga ada menu create untuk membuat kategori baru. Pada menu pembuatan kategori terdapat dua form yang harus diisi title dan slug, title digunakan untuk memberikan nama pada kategori kita sedangkan slug digunakan sebgai penamaan pada system yang akan dipanggil pada halaman depan, slug tidak terlalu berpengaruh penamaanya karena walaupun kita tidak menuliskannya akan dibuatkan slug oleh system kita. Setelah kita selesai membuat kategori maka pada menu kategori kita bisa memilih satu kategori yang sudah dibuat tadi. Pada kategori yang sudah kita pilih tadi kita akan melihat menu upload. Bila kita pilih menu upload tersebut kita akan melakukan upload gambar dari computer kita,setelah melakukan upload gambar maka gambar akan ditampilkan secara berjajar ke bawah. Pada setiap gambar kita bisa menuliskan deskripsi dari gambar tersebut.

| Pho | to Gallery                                      |   |
|-----|-------------------------------------------------|---|
| Ca  | tegories Create category                        |   |
| 2   | Bimtek Pengelolaan B3-Batam 10-11 Desember 2015 | ≡ |
| 1   | Pencemaran Lingkungan                           | I |

Gambar 74. Tampilan Photo Gallery

| ↑ UPLOAD |                   |                |
|----------|-------------------|----------------|
| Image    | Description       |                |
|          | Peserta Bimtek B3 | <u>↑</u> ↓ H × |
|          | Save              | 1 4 H X        |
|          | Save              |                |
|          | Save              |                |

Gambar 75. Tampilan Upload Photo Gallery

## Articles

Pada menu article ini maka kita bisa membuat berita artikel sesuai dengan kategori yang sudah kita buat sebelumnya, pada menu article ini cara kerjanya sama seperti menu article yang lain seperti menu 9 New Pops dan Dirty Dozen, perbedaannya adalahpada menu ini kita bebas menentukan kategori yang sudah kita buat dan tidak terikat pada satu kaegori saja, hasil dari menu ini akan ditampilkan dalam menu khusus seperti registrasi b3 dan notifikasi b3. Pada menu ini kategori artikel yang diperhatikan adalah slugnya karena system akan mengenali kategori yang akan di tampilkan pada halaman depan website berdasarkan slug tersebut.

| Artic | les                     |   |
|-------|-------------------------|---|
| Cate  | egories Create category |   |
| 21    | Penelitian B3           | = |
| 20    | Teknologi               | = |
| 11    | database                | ≡ |
| 12    | ✓ Informasi             |   |
| 13    | Pedoman Teknis          | = |
| 14    | Iptek Untuk Kita        | ≡ |
| 10    | Penelitian POP          | = |
| 9     | pedoman teknis          |   |
| 7     | ▼ Gallery               | ≣ |
| 8     | Video                   | = |
| 19    | Gambar                  | = |
| 22    | Web Link                | ≡ |
| 23    | Brosur                  | = |
| 6     | Pegulaci                | = |

Gambar 76. Tampilan Upload Photo Gallery

### Kontak Kami

Pada menu ini admin / pengelola bisa menjawab pesan yang masuk melalui fitur Kontak Kami yang berada pada halaman website. Jika ada pesan baru masuk maka akan ada notifikasi pesan baru yang belum dibaca / belum dijawab.

| xt      | Date           | Answer |   |
|---------|----------------|--------|---|
| ba saja | 11/12/15 23:43 | No     | × |
| st      | 12/4/15 01:44  | No     | × |
|         |                |        |   |

Gambar 77. Tampilan Kontak Kami

#### • Carousel

Menu carusel ini digunakan untuk membuat image slide show pada halaman depan website. Pada menu ini kita bisa mengupload image yang akan digunakan pada halaman depan. Kita juga bisa menentukan urutan dari gambar yang akan ditampilkan.

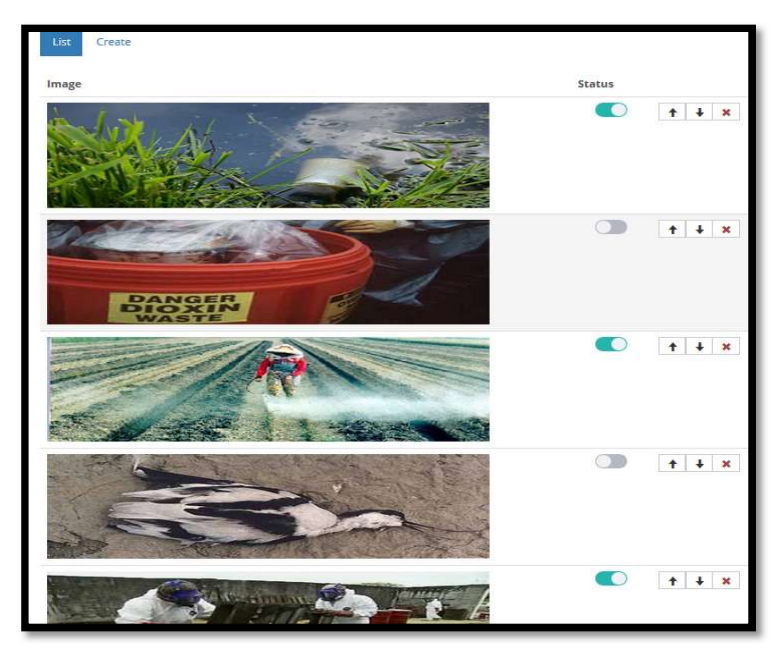

Gambar 78. Tampilan Carousel

# 5.2.2 Halaman User Super Admin

Pada dasarnya tidak ada perbedaan mendasar anatara user admin dan user super admin. Yang membedakan adalah pada superadmin terdapat menu **Manajemen admin** yang berfungsi untuk menambah atau menghapus user admin, adanya menu **Manajamen Modules** yang digunakan untuk menambah atau menghapus modul dan dapat juga digunakan untuk pengembangan sistem selanjutnya, selain itu pada halaman super admin juga terdapat menu **Log** yang digunakan untuk melihat data pengunjung website.

• Admin

Pada menu ini digunakan untuk mengatur user yang bisa melakukan login pada halaman administrator aplikasi. Pada menu ini hanya bisa di update oleh super admin. Pada menu admin yang bisa dilakukan oleh super admin adalah melakukan perubahan password dari admin biasa. Password yang disimpan akan di enkripsi dengan menggunakan MD5 sehingga password yang disimpan akan aman dan tidak bisa dibaca dan digunakan untuk masuk ke aplikasi karena password md5 harus di decryp dahulu sebelum bisa dibandingkan dengan password yang dimasukan oleh admin saat login.

| LISU | Create   |   |
|------|----------|---|
| #    | Username |   |
| 2    | aji      | × |
| 1    | dedi     | × |

Gambar 79. Tampilan Manajemen Admin

### • Modules

Module digunakan untuk mengatur fungsi tambahan yang ada pada website. Fungsi yang tersedia pada website ini antara lain modul seperti news diskusi carousel dan feedback. Pada menu ini kita bisa mengatur modules antara lain melakukan pengaturan module,pembuatan module baru dan juga bisa mengatifkan dan menonaktifkan module yang sudah ada.

| Modu | Modules    |               |                |        |              |  |  |  |  |
|------|------------|---------------|----------------|--------|--------------|--|--|--|--|
| List | Create     |               |                |        |              |  |  |  |  |
| #    | Name       | Title         | lcon           | Status |              |  |  |  |  |
| 23   | diskusi    | Diskusi       | A font         |        | ↑ <b>↓ ×</b> |  |  |  |  |
| 22   | database   | Database      | i file         |        | <b>↑ ↓ ×</b> |  |  |  |  |
| 20   | agenda     | Agenda        | C check        |        | ↑ <b>↓ ×</b> |  |  |  |  |
| 9    | news       | Berita        | Hullhorn       |        | ↑ <b>↓ ×</b> |  |  |  |  |
| 19   | newpop     | 9 New Pop     | ៧ bullhorn     |        | <b>↑ ↓ ×</b> |  |  |  |  |
| 18   | dirtydozen | Dirty Dozen   | ៧ bullhorn     |        | ↑ <b>↓ ×</b> |  |  |  |  |
| 17   | bepop      | Monografi B3  | ៧ bullhorn     |        | ↑ <b>↓ ×</b> |  |  |  |  |
| 21   | video      | Video         | facetime-video |        | ↑ <b>↓ ×</b> |  |  |  |  |
| 7    | gallery    | Photo Gallery | 🖸 camera       |        | ↑ <b>↓</b> × |  |  |  |  |
| 1    | article    | Articles      | 🖍 pencil       |        | ↑ ↓ ×        |  |  |  |  |

Gambar 80. Tampilan Module

• Log

Log digunakan untuk melaukan pencatatan semua kegiatan yang dilakukan pada system oelh user baik itu admin atau pengunjung biasa, pada menu ini kita bisa memonitor semua tindakan yang dilakukan baik itu membuat artikel baru atau menghapus artikel yang sudah ada.

| Logs    |          |          |               |                                                                                |                           |  |  |  |
|---------|----------|----------|---------------|--------------------------------------------------------------------------------|---------------------------|--|--|--|
| Sign in |          |          |               |                                                                                |                           |  |  |  |
| #       | Username | Password | IP            | USER AGENT                                                                     | Date                      |  |  |  |
| 225     | root     | ****     | 103.224.136.2 | Mozilla/5.0<br>(Windows NT<br>10.0; rv:43.0)<br>Gecko/20100101<br>Firefox/43.0 | Jan 6, 2016<br>5:08:10 AM |  |  |  |
| 224     | aji      | ****     | 103.224.136.2 | Mozilla/5.0<br>(Windows NT<br>10.0; rv:43.0)<br>Gecko/20100101<br>Firefox/43.0 | Jan 6, 2016<br>4:18:19 AM |  |  |  |
| 223     | aji      | ****     | 103.224.136.2 | Mozilla/5.0<br>(Windows NT<br>10.0; rv:43.0)<br>Gecko/20100101<br>Firefox/43.0 | Jan 6, 2016<br>2:38:42 AM |  |  |  |
| 222     | aji      | *****    | 103.224.136.2 | Mozilla/5.0<br>(Windows NT                                                     | Jan 5, 2016<br>2:39:26 AM |  |  |  |

Gambar 81. Tampilan Log